# Anleitung learnhfh-Mail unter Outlook 365 in Mac OS einrichten

**IT-Services** 

Marco Krepelka, IT-Techniker

22. April 2021

## Inhaltsverzeichnis

1 Learnhfh-Mail unter Mac OS einrichten

HfH Anleitung\_learnhfh\_Mail\_Mac.docx / krm / 2.3.2021

2/6

3

### 1 Learnhfh-Mail unter Mac OS einrichten

1. Outlook öffnen und unter «Outlook→Einstellungen…» den Menüpunkt «Konten» auswählen.

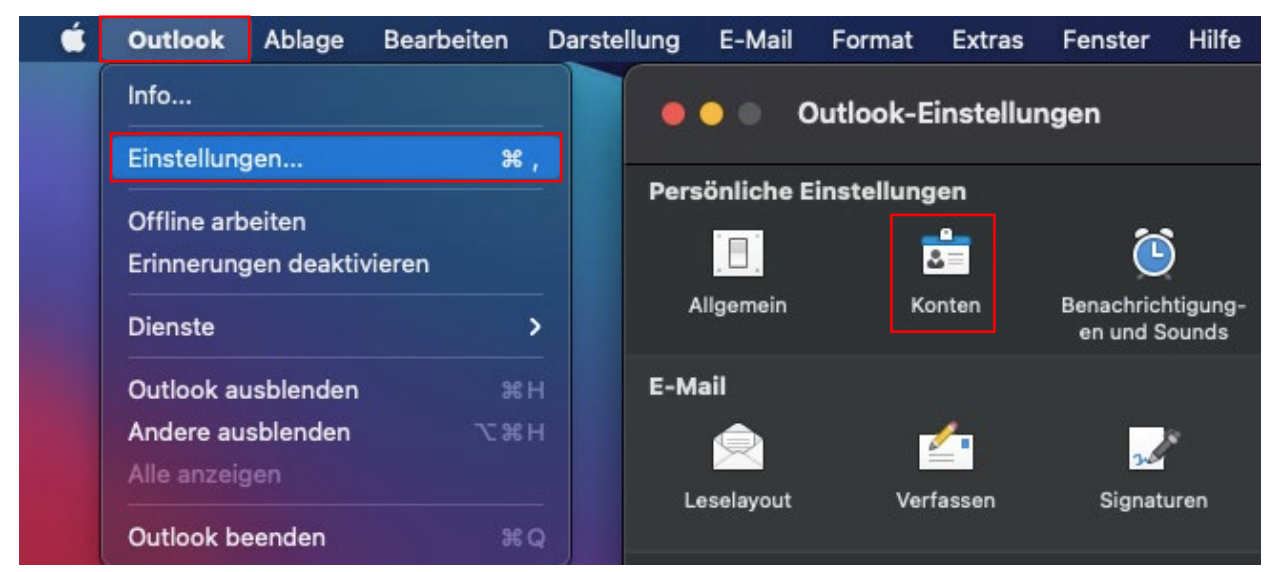

#### Abbildung 1 learnhfh-Mail unter Mac/O365

2. Unter «+» auf «Neues Konto…» klicken.

| 🗧 🔵 🔹 Konten | Alle anzeigen |
|--------------|---------------|
| +            |               |

Abbildung 2 learnhfh-Mail unter Mac/O365

3. Nun wird die Mailadresse eingegeben (nachname.vorname@learnhfh.ch).

| ••• | E-Mail einrichten                 |  |
|-----|-----------------------------------|--|
|     |                                   |  |
|     | Geben Sie Ihre E-Mail-Adresse ein |  |
|     | E-Mail                            |  |
|     | krepelka.marco@learnhfh.ch        |  |
|     |                                   |  |
|     | Weiter                            |  |
|     |                                   |  |

#### Abbildung 3 learnhfh-Mail unter Mac/O365

4. Ein Klick auf «Nicht Exchange?» ist notwendig, um die passenden Einstellungen zu setzen.

|                                                                                    | E-Mail einrichten                         |              |
|------------------------------------------------------------------------------------|-------------------------------------------|--------------|
| $\langle \!\!\!\!\!\!\!\!\!\!\!\!\!\!\!\!\!\!\!\!\!\!\!\!\!\!\!\!\!\!\!\!\!\!\!\!$ | Nic                                       | ht Exchange? |
|                                                                                    | E Exchange                                |              |
|                                                                                    | Methode                                   |              |
|                                                                                    | Benutzername und Kennwort 🛛 🗘             |              |
|                                                                                    |                                           |              |
|                                                                                    | E-Mail-Adresse                            |              |
|                                                                                    |                                           |              |
|                                                                                    | DOMÄNEBenutzername oder E-Mail            |              |
|                                                                                    | Kennwort                                  |              |
|                                                                                    | Kennwort anzeigen                         |              |
|                                                                                    | Server (optional)                         |              |
|                                                                                    | Konto hinzufügen                          |              |
|                                                                                    | Benötigen Sie Hilfe? Support kontaktieren |              |

Abbildung 4 learnhfh-Mail unter Mac/O365

5. Bei der «Auswahl des Anbieters» werden die Protokolle «IMAP/POP» ausgewählt.

| •••      |                                                         | E-Mail einrichten     |            |  |
|----------|---------------------------------------------------------|-----------------------|------------|--|
| $\times$ |                                                         |                       |            |  |
|          | Auswahl des Anbieters für<br>krepelka.marco@learnhfh.ch |                       |            |  |
|          | Office 365                                              | Outlook.com           | Exchange   |  |
|          | Google                                                  |                       | Yahoo Mail |  |
|          |                                                         | ІМАР/РОР              |            |  |
|          | Benötigen \$                                            | Sie Hilfe? Support ko | ntaktieren |  |

Abbildung 5 learnhfh-Mail unter Mac/O365

6. Die Textfelder wie folgt abfüllen (Achtung: Benutzername: «nachname.vorname» ohne «@learnhfh.ch») und mittels Klick auf «Konto hinzufügen» klicken.

|                                                                                    | E-Mail einrichten                          |                 |  |
|------------------------------------------------------------------------------------|--------------------------------------------|-----------------|--|
| $\langle \!\!\!\!\!\!\!\!\!\!\!\!\!\!\!\!\!\!\!\!\!\!\!\!\!\!\!\!\!\!\!\!\!\!\!\!$ |                                            | Nicht IMAP/POP? |  |
|                                                                                    | Тур                                        |                 |  |
|                                                                                    | IMAP ≎                                     |                 |  |
|                                                                                    | E-Mail-Adresse                             |                 |  |
|                                                                                    | krepelka.marco@learnhfh.ch                 |                 |  |
|                                                                                    | Benutzername                               | —               |  |
|                                                                                    | krepelka.marco                             |                 |  |
|                                                                                    | Kennwort                                   |                 |  |
|                                                                                    | •••••                                      |                 |  |
|                                                                                    | Kennwort anzeigen                          | —               |  |
|                                                                                    | Posteingangsserver Po                      | rt              |  |
|                                                                                    | imap.exigo.ch 99                           | 93              |  |
|                                                                                    | Für Verbindung SSL verwenden (empfohlen)   |                 |  |
|                                                                                    | Postausgangsserver Po                      | rt              |  |
|                                                                                    | mail.exigo.ch 46                           | 65<br>          |  |
|                                                                                    | V Für Verbindung SSL verwenden (empfohlen) |                 |  |
|                                                                                    | Konto hinzufügen                           |                 |  |
|                                                                                    | Benötigen Sie Hilfe? Support kontaktier    | ren             |  |

Abbildung 6 learnhfh-Mail unter Mac/O365